#### Рекомендации по заполнению экспертного заключения

Обновленная форма экспертного заключения представляет собой файл MS Excel, состоящий из двух листов: «Общие сведения» и «ЭЗ». Лист «Общие сведения» предназначен для ввода личных данных об аттестуемом педагогическом работнике и о составе экспертной группы. На листе «ЭЗ» проставляются баллы по определенным показателям.

Лист «Общие сведения»:

| X . · · · a -                            | ЭЗ на учителей средней полной школ                                                                                                    | ы_шаблон [Режим совместимости] - Microsoft E                                                                                                    | xcel 📃 🗖 💻 💌  |
|------------------------------------------|----------------------------------------------------------------------------------------------------|----------------------------------------------------------------------------------------------------|---------------|
| Файл Главная Вставка                     | Разметка страницы Формулы Да                                                                                                    | анные Рецензирование Вид Разработ                                                                                                    | чик 🗢 🕄 🗆 🗗 🔀 |
| P39 👻 🧑                                  | fx                                                                                                    |                                                                                                    | ~             |
| Врелите лании                            |                                                                                                    |                                                                                                    |               |
| Зональное объединение:                   | 1 <u>Балашиха</u><br>Железнодорожный<br>Нолинский<br>Орехово-Зуево<br>Орехово-Зуево<br>Орехово-Зуево<br>Орехово-Зуево<br>Орехово-Зуево<br>Исалово-Посадский<br>Навлово-Посадский<br>Черноголовка<br>Злектрогорск<br>Электроголь | Экспертное заключение<br>на учителя основной и старшей<br>ступени среднего полного общего<br>образования<br>с учетом результатов государственной<br>итоговой аттестации (ГИА)<br>и единого государственного экзамена<br>(ЕГЭ) |               |
| Общие с                                  | ведения об аттестуемом педагоги                                                                                                    | ческом работнике:                                                                                                    |               |
| Фаминия имя отчество                     |                                                                                                    |                                                                                                    |               |
| Муниципальное образование                | горолской округ                                                                                                    | Балашиха                                                                                                    |               |
| Место работы                             | pottonon onpji                                                                                                    |                                                                                                    |               |
| F                                        |                                                                                                    |                                                                                                    |               |
| Должность                                | учитель                                                                                                    |                                                                                                    |               |
| Специализация                            | укажите специализацию (учителя/преподавателя - в                                                                                                    | родительном падеже)                                                                                                    |               |
| В ЭЗ будет указана должность:            | учитель                                                                                                    |                                                                                                    |               |
| Стаж педагогической работы               | 2 года                                                                                                    |                                                                                                    |               |
| Наличие квалификационной катего          | рии нет дата                                                                                                    | а присвоения                                                                                                    | =             |
| Заявленная квалификационная кате         | егория первая                                                                                                    |                                                                                                    |               |
| -                                        | ·                                                                                                    |                                                                                                    |               |
|                                          | состав экспертной трупп                                                                                                    | ы.                                                                                                    | L1            |
| Кол-во членов экспертной г               | группы (без председателя)                                                                                                    |                                                                                                    |               |
| Председатель                             |                                                                                                    |                                                                                                    |               |
|                                          | <b>⊕.</b> И.О.                                                                                                    |                                                                                                    |               |
| Члены экспертной группы: 1)              | <b></b> ФИО.                                                                                                    |                                                                                                    |               |
|                                          |                                                                                                    |                                                                                                    |               |
|                                          | ФИО.                                                                                                    |                                                                                                    |               |
|                                          | +ИО.                                                                                                    |                                                                                                    |               |
|                                          |                                                                                                    |                                                                                                    |               |
| Дата экспертизы: «                       | 10 » сентября                                                                                                    | 20 <mark>_12_</mark> г.                                                                                                    |               |
| Введите данны                            | ые в ячейки, выделенные голу                                                                                                    | бым и зеленым цветом                                                                                                    |               |
|                                          | <u>Перейти на лист 'ЭЗ'</u>                                                                                                    |                                                                                                    |               |
| Пр                                       | оверить правильность заполне                                                                                                    | ения данных                                                                                                    |               |
| И <b>↓ ↓ Общие сведения</b> ЭЗ<br>Готово |                                                                                                    | [] ◀ [                                                                                                    |               |
|                                          |                                                                                                    |                                                                                                    |               |
| Ярлі                                     | ычки листов                                                                                                    | Рис. 1                                                                                                    |               |

Основные действия по работе в Excel

Работа в MS Excel отличается от работы в текстовом редакторе MS Word тем, что ввод данных производится непосредственно в ячейки электронной таблицы. Информация (число или текст) вводится в активную ячейку.

Активная ячейка – выделенная ячейка.

Выделение ячейки – щелчок левой кнопки мыши по нужной ячейке (ячейка будет выделена черной рамкой \_\_\_\_\_)

Ввод данных в ячейку:

1) выделить ячейку, щелкнув по ней левой кнопкой мыши,

2) ввести текст (число) с клавиатуры или выбрать из раскрывающегося списка,

3) нажать на клавиатуре клавишу [Enter] либо щелкнуть по другой ячейке.

Вход в режим редактирования содержимого ячейки:

<u>1 способ:</u> двойной щелчок левой кнопкой мыши по ячейке – в ячейке появится текстовый (мигающий) курсор (см. рис.2).

<u>2 способ:</u> выделить ячейку и нажать на клавиатуре клавишу [F2] – в ячейке появится текстовый (мигающий) курсор (см. рис.2).

<u>3 способ:</u> выделить ячейку, затем щелкнуть в строке Формул (в верхней части окна программы), в которой отражается содержимое активной ячейки (см. рис.2).

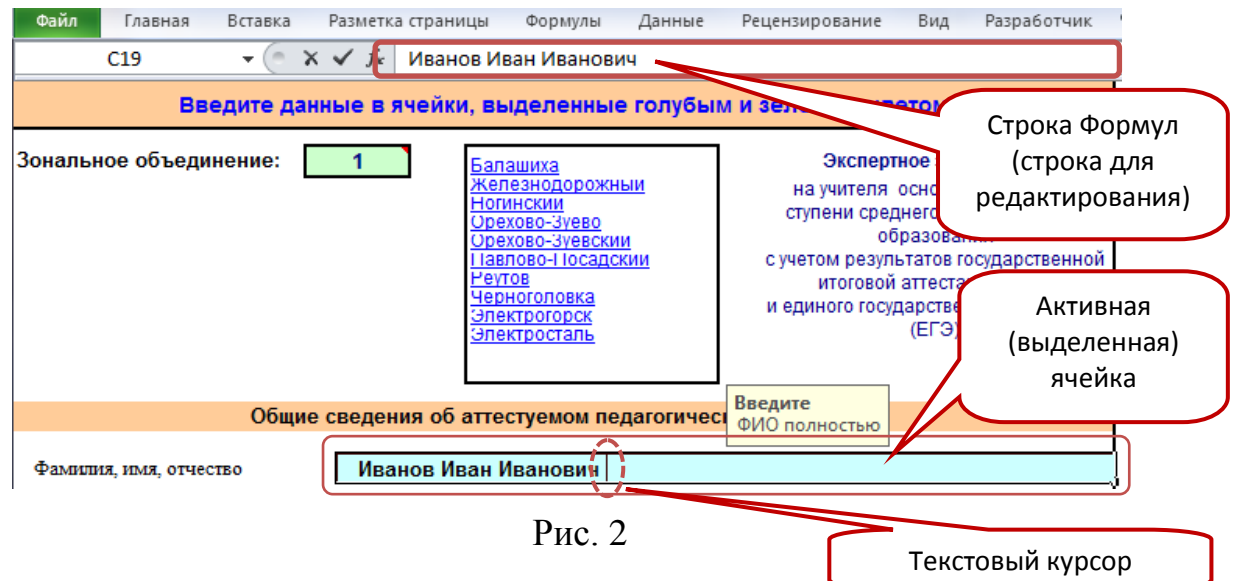

Переход между листами - с листа «общие сведения» на лист «ЭЗ» производится щелчком левой кнопки мыши по ярлычку листа в нижней части окна программы (см. рис.1).

## Ввод данных листа «Общие сведения»

На листе «Общие сведения» ячейки для ввода данных выделены цветом и подчеркиванием.

Порядок действия при заполнении титульного листа экспертного заключения:

1. Указать номер зонального объединения.

Ввести число от 1 до 7, либо выбрать число из раскрывающегося списка, нажав кнопку , справа от ячейки. Выбор из списка производится щелчком левой кнопки мыши по номеру нужного зонального объединения. Перечень муниципальных образований носит информативный характер для правильного определения номера зонального объединения.

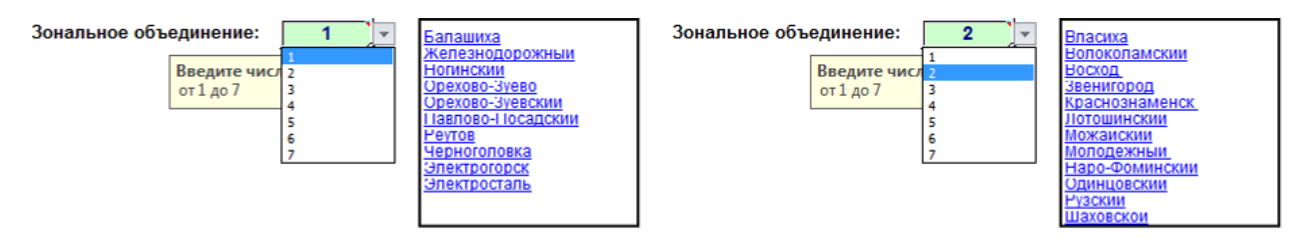

2. Ввести личные данные аттестуемого педагогического работника.

Фамилия, Имя Отчество – полностью

Муниципальное образование – выбрать из списка

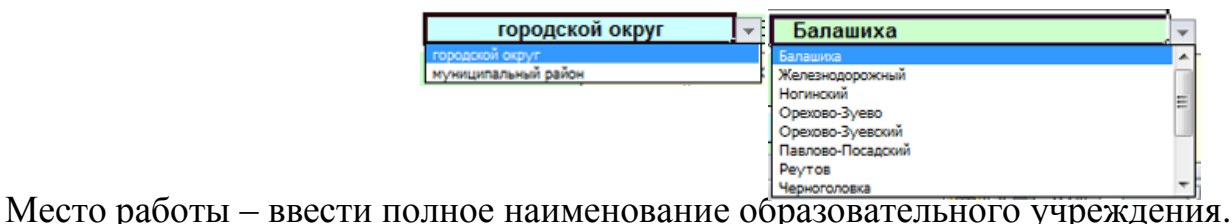

<u>тиесто работы</u> – ввести полное наименование образовательного учреждения.

| Полжность — выбрать из списка например уш           | преподаватель        | $\mathbf{v}$ |
|-----------------------------------------------------|----------------------|--------------|
| <u> Zonwhoerb</u> Beloparb us enneka, nanpuwep, y u | старший воспитатель  | *            |
|                                                     | тренер               |              |
|                                                     | тренер-преподаватель |              |
|                                                     | учитель              |              |
|                                                     | учитель-дефектолог   | _            |
|                                                     | учитель-логопед      |              |
|                                                     |                      |              |
|                                                     |                      | *            |

<u>Специализация</u> – указать в родительном падеже, например, русского языка и литературы.

| Внимание! Убедитесь, что должное           | сть и специализация указаны                                                                                   |
|--------------------------------------------|----------------------------------------------------------------------------------------------------|
| верно, например:                           |                                                                                                    |
| Должность<br>Специализация                 | учитель<br>русского языка и литературы<br>укажите специализацию (учителя/преподавателя - є родительном падеже |
| В ЭЗ будет указана должность:              | учитель русского языка и литературы                                                                           |
| Стаж педагогической работы – ввести чис    | сло лет и выбрать из списка                                                                                   |
| соответствующее слово (лет, год, года).    |                                                                                                    |
| Стаж педагогической                        | і работы 2 года                                                                                               |
| Наличие квалификационной категории – выб   | рать из списка.                                                                                               |
| Наличие квалификаци                        | ионной категории Нет •<br>высшая<br>первая<br>вторая<br>нет                                                   |
| Дата присвоения – ввести дату при наличии  | квалификационной категории.                                                                                   |
| Например, 06.02.2009 или 06/02/2009.       |                                                                                                    |
| Заявленная квалификационная категория – вы | ыбрать из списка.                                                                                             |
| Заявленная квалифик:                       | ационная категория первая · · · · · · · · · · · · · · · · · · ·                                               |

3. Указать состав экспертной группы

Указать <u>количество членов экспертной группы (</u>без председателя!) – ввести число от 1 до 3.

Фамилии, имена и отчества председателя и членов экспертной группы ввести полностью.

4. Указать <u>дату экспертизы</u> (Число и год - ввести с клавиатуры, месяц – выбрать из списка).

| B                                     | се данные введены. Перейдите на                                                                                    | а лист ЭЗ                                                                                                    |
|---------------------------------------|----------------------------------------------------------------------------------------------------|----------------------------------------------------------------------------------------------------|
| Зональное объединение:                | 5<br>Д <u>убна</u><br>Долгопрудный<br>Клинский<br>Красногорский<br>Лобня<br>Солнечногорский<br>Талдомский<br>Химки | Экспертное заключение<br>на учителя основной и старшей ступени<br>среднего полного общего образования<br>с учетом результатов государственной<br>итоговой аттестации (ГИА)<br>и единого государственного экзамена<br>(ЕГЭ) |
| Общие с                               | ведения об аттестуемом педагогиче                                                                                  | еском работнике:                                                                                                    |
|                                       | Иванов Иван Иванович                                                                                               |                                                                                                    |
| • • • • • • • • • • • • • • • • • • • | ИВАЛОВ ИВАЛ ИВАНОВИЧ                                                                                               | Тапдомский                                                                                                    |
| Место работы                          | Муниципальное бюджетное образо                                                                                     | овательное учреждение                                                                                                    |
| Лопжность                             | запрудненская средняя общеобра<br>учитель                                                                          | зовательная школа № 2                                                                                                    |
| Специализация                         | русского языка и литературы                                                                                        |                                                                                                    |
|                                       | укажите специализацию (учителя/преподавателя - в                                                                   | родительном падеже)                                                                                                    |
| В ЭЗ будет указана должность:         | учитель русского языка и литерату                                                                                  | /ры                                                                                                    |
| Стаж педагогической работы            | 3 года                                                                                                    |                                                                                                    |
| Наличие квалификационной катего       | рии <u>нет</u> дата п                                                                                              | рисвоения                                                                                                    |
| Заявленная квалификационная кате      | первая                                                                                                    |                                                                                                    |
|                                       | Состав экспертной группы:                                                                                          |                                                                                                    |
| Кол-во членов экспертной г            | руппы (без председателя)                                                                                           | l                                                                                                    |
| Председатель                          | Петрова Мария Ивановна                                                                                             |                                                                                                    |
| The decounteres                       | ¢.N.O.                                                                                                    |                                                                                                    |
| Члены экспертной группы: 1)           | Сидорова Ольга Васильевна                                                                                          |                                                                                                    |
|                                       | Ф.И.О.                                                                                                    |                                                                                                    |
|                                       | 140                                                                                                    |                                                                                                    |
|                                       | Ф.И.О.                                                                                                    |                                                                                                    |
|                                       | <b>∲.И.О.</b>                                                                                                    |                                                                                                    |
| Дата экспертизы: «                    | 24 » сентября                                                                                                    | 20 <u>12</u> r.                                                                                                    |
| B                                     | се данные введены. Перейдите на                                                                                    | а лист ЭЗ                                                                                                    |
|                                       | <u>Перейти на лист 'ЭЗ'</u>                                                                                        |                                                                                                    |
| Πο                                    | оверить правильность заполнен                                                                                      | ия данных                                                                                                    |

# Образец заполненного листа «общие сведения»:

Рис. 3

5. Проверить правильность заполнения данных – щелкнуть левой кнопки мыши по строке.

Проверить правильность заполнения данных

В результате откроется таблица с анализом наличия введенных данных (см. рис.4).

Если во всех строках кроме строки «Всего набрано аттестуемым (всего баллов)» стоит знак «+», то можно переходить к заполнению баллов по показателям, используя кнопку «В начало Экспертного заключения» (см. рис.4).

Если в какой-либо строке имеется «не заполнено» или «Ошибка!...», то необходимо вернуться на лист «Общие данные», используя соответствующую кнопку (см. рис.4) и внести изменения.

| ЭЗ не го                                  | гово к печати                         |                    |
|-------------------------------------------|---------------------------------------|--------------------|
| Фамилия, имя, отчество                    | +                                     |                    |
| Место работы                              | +                                     |                    |
| <u>Должность</u>                          | +                                     |                    |
| Муниципальное образование                 | +                                     |                    |
| <u>Стаж педагогической работы</u>         | +                                     |                    |
| Наличие квалификационной категории        | +                                     |                    |
| дата присвоения                           | +                                     |                    |
| Заявленная квалификационная категория     | +                                     |                    |
| Председатель экспертной группы            | не заполнено                          |                    |
| <u>Члены экспертной группы:</u> <u>1)</u> | не заполнено                          |                    |
| <u>2)</u>                                 | +                                     | Кнопка возврата на |
| <u>3)</u>                                 | +                                     | лист «общие        |
| Всего набрано аттестуемым (сумма баллов)  | не заполнено - подсчет автоматический | данные»            |
|                                           |                                       |                    |
|                                           |                                       |                    |
| вернуться на ли                           | ист 'общие сведения'                  | Кнопка перехода в  |
| в начало Экспе                            | ертного заключения                    | начало экспертного |
| Ри                                        | ic. 4                                 | заключения         |

Следует проверить правильность заполнения общих сведений в сформированном экспертном заключении на листе «ЭЗ». При обнаружении ошибок и для редактирования данных необходимо вернуться на лист «Общие сведения» и внести изменения.

*Внимание!* Убедитесь, что на странице «ЭЗ» в строке «Место работы» наименование образовательное учреждения отображено полностью, в противном случае используйте сокращенное наименование образовательного учреждения (в соответствии с Уставом).

## Заполнение баллов по показателям

1. Заполнение технологий/методик.

<u>Наименования технологий</u> - ввести из Приложения №1, заполненного аттестуемым педагогическим работником.

<u>Количество баллов</u> - ввести с помощью клавиатуры или выбрать из списка, используя кнопку .

- 2. В пунктах экспертного заключения по всем показателям по умолчанию автоматически выставляется «0» баллов (первый столбец подзаголовка таблицы «Количество баллов по каждому показателю»). При заполнении столбцов показателя «0» автоматически убирается.
- 3. В экспертном заключении есть показатели, по которым баллы суммируются или баллы не суммируются.

#### 3.1. «Баллы суммируются».

В случае суммирования баллов, например в п.2.1.1., можно ввести баллы по различным уровням (школьный, муниципальный, региональный, федеральный), выбрав нужное число из списка или ввести число с помощью клавиатуры в соответствии с количеством баллов по уровням.

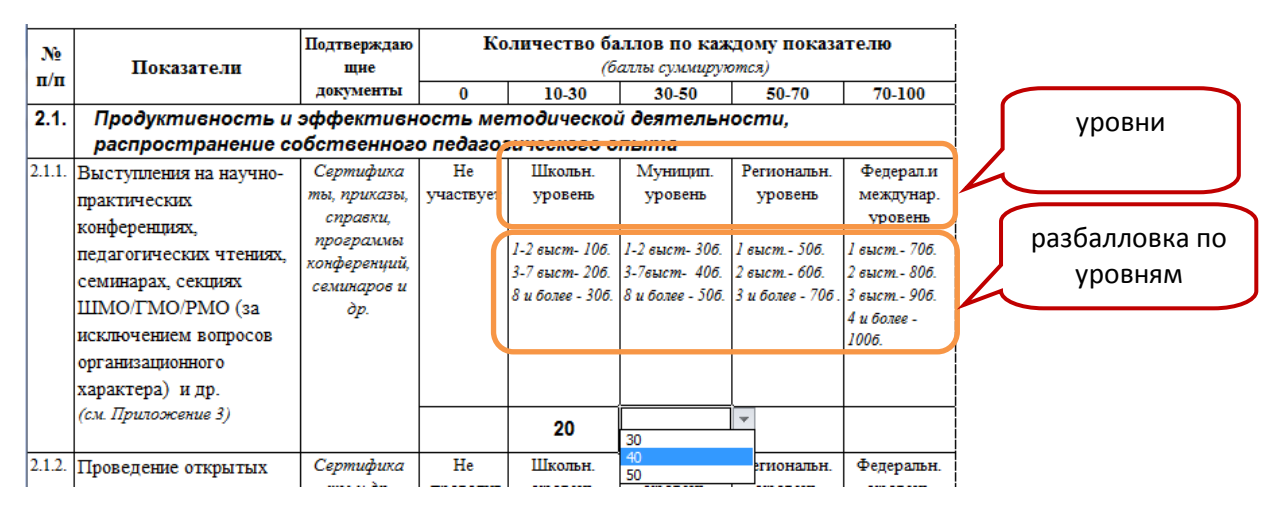

При неверном введении количества баллов с помощью клавиатуры появится информационное окно:

| Microsoft | Excel                                                                                          |
|-----------|------------------------------------------------------------------------------------------------|
| 8         | Введенное значение неверно.<br>Набор значений, которые могут быть введены в ячейку, ограничен. |
|           | Повторить Отмена <u>С</u> правка                                                               |
|           | Были ли сведения полезными?                                                                    |

В этом случае, нужно нажать кнопку «Повторить» и ввести верное количество баллов.

Во избежание ошибок рекомендуем пользоваться кнопкой выбора из списка

### 3.2. «Баллы не суммируются».

В случае если баллы не суммируются, например в п. 2.1.10., число должно быть введено только в одну ячейку строки, т.е. в данном примере педагогический работник может быть либо экспертом, либо председателем, поэтому нужно ввести количество баллов либо 250, либо 500 в одну из ячеек строки.

| N₂     | Показатели                                                                          | Подтверждаю<br>щне     | Ко              | личество баллов по каж<br>(баллы не суммиру | дому показателю<br>ются)                    |
|--------|-------------------------------------------------------------------------------------|------------------------|-----------------|---------------------------------------------|---------------------------------------------|
| п/п    |                                                                                     | документы              | 0               | 250                                         | 500                                         |
| 2.1.10 | Участие в деятельности<br>экспертных групп по<br>аттестации *<br>(см. Приложение 3) | Выписки из<br>приказов | Не<br>участвует | Является экспертом                          | Является председателем<br>экспертной группы |
|        |                                                                                     |                        | 0               | 250                                         | ▼<br>                                       |

#### Изменения в экспертных заключениях:

3.3. «Участие в работе экспертных комиссий по проверке экзаменационных работ ГИА/ЕГЭ»\*.

| №<br>π/п | Показатели                                                          | Подтверждающие                      | Количест        | во баллов по<br>(баллы сум                     | о каждому по<br>мируются)                | оказателю                                         |
|----------|---------------------------------------------------------------------|-------------------------------------|-----------------|------------------------------------------------|------------------------------------------|---------------------------------------------------|
| 11/11    |                                                                     | <u>Acutorita</u>                    | 0               | 10-30                                          | 10-20                                    | 10-60                                             |
| 2.1.7.   | Участие в работе<br>экспертных комиссий по                          | Копии приказов или<br>справок и др. |                 | Должность                                      | Количество<br>комиссий                   | Количество<br>лет                                 |
|          | проверке<br>экзаменационных работ<br>ГИА/ЕГЭ*<br>(см. Приложение 3) |                                     | Не<br>участвует | Эксперт - 10б.<br>Зам.пред 20б<br>Председ 30б. | 1 комиссия -<br>106.<br>2 и более - 206. | 1 год - 106.<br>2 года - 206.<br>3 и более - 306. |
|          |                                                                     | Эксперт                             | 0               |                                                |                                          |                                                   |
|          |                                                                     | Заместитель председателя            | 0               |                                                |                                          |                                                   |
|          |                                                                     | Председатель                        | 0               |                                                |                                          |                                                   |

Данный показатель является бонусным учитывает И возможную эксперта, заместителя председателя деятельность педагога В качестве И председателя. При подсчете баллов по каждой из указанных должностей учитывается количество комиссий и количество лет работы в ней. Максимальное количество, которое может набрать аттестуемый педагогический работник по всем трем должностям, составляет 300 баллов;

3.4. «Публичное представление собственного педагогического опыта на сайте».

| N₂     | Показатели                                                                                                  | Подтверждаю<br>щне                              | Ко                             | личество ба<br>(б                           | ллов по каж<br>аллы суммирук                                           | дому показа<br>отся)                                           | ателю                                                                      |                                                                    |
|--------|----------------------------------------------------------------------------------------------------|-------------------------------------------------|--------------------------------|---------------------------------------------|------------------------------------------------------------------------|----------------------------------------------------------------|----------------------------------------------------------------------------|--------------------------------------------------------------------|
| п/п    |                                                                                                    | документы                                       | 0                              | 10                                          | 20                                                                     | 20                                                             | 10-200                                                                     |                                                                    |
| 2.1.9. | Публичное<br>представление<br>собственного<br>педагогического опыта<br>на сайте *<br>(см. Приложение 3 и 4) | Материалы<br>на сайте и их<br>представле<br>ние | Опыт<br>не<br>представ-<br>лен | Опып<br>представлен<br>на школьном<br>сайте | Опып<br>представлен<br>на различных<br>профессио-<br>нальных<br>сайтах | Опыт<br>представлен<br>на<br>собственных<br>странице/<br>блоге | Опъп<br>представлен<br>на<br>собственном<br>профессио-<br>нальном<br>сайте |                                                                    |
|        |                                                                                                    |                                                 | 0                              |                                             |                                                                        |                                                                |                                                                            | данный показатель<br>определяется на<br>основании<br>приложения №4 |

Конкретизированы требования к представлению информации. Опыт педагога, представленный на собственном профессиональном сайте, оценивается в приложении №4 в диапазоне от 10 до 200 баллов. Суммарная оценка по четырем позициям составляет 250 баллов.

3.5. «Деятельность аттестуемого педагога в качестве классного руководителя»:

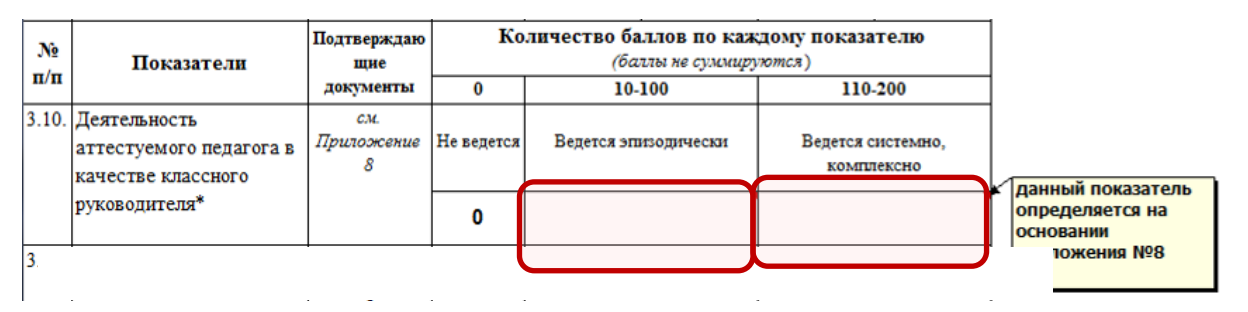

Конкретизированы показатели оценки основных направлений деятельности аттестуемого педагога в качестве классного руководителя в приложении «О результатах деятельности аттестуемого педагога в качестве классного руководителя (заполняется экспертом)».

3.6. «Результаты деятельности аттестуемого педагога по формированию здорового образа жизни учащихся».

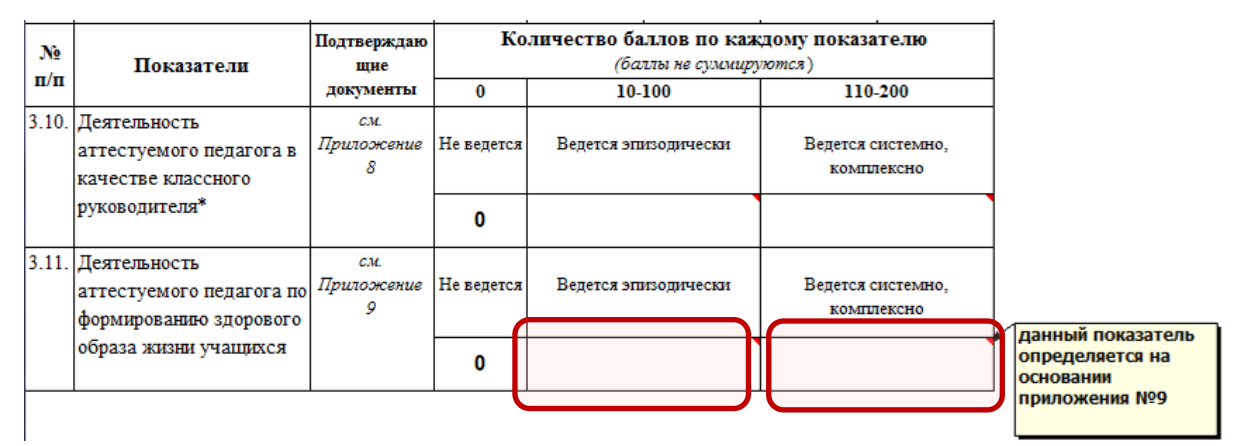

- Конкретизированы показатели оценки основных направлений деятельности аттестуемого педагога по формированию здорового образа жизни учащихся.
- 4. В результате программой будут выполнены автоматические действия:
- произведен подсчет общего количества баллов в строке «Всего набрано аттестуемым педагогическим работником»,
- установлено соответствие/несоответствие заявленной квалификационной категории,

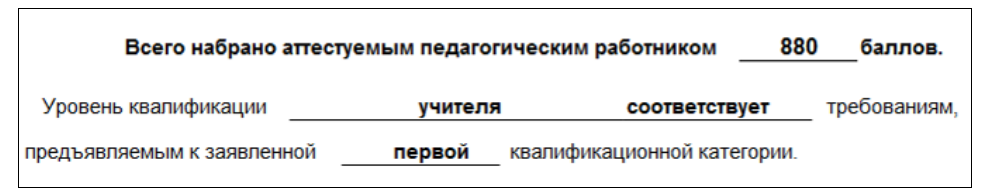

- даны рекомендации в случае отсутствия количества баллов в разделе «2.3. Профессиональное развитие» (п.2.3.1 и п.2.3.2)

| Perevendentit                                                                    |  |
|----------------------------------------------------------------------------------|--|
| Гекоменоации:                                                                    |  |
| В течение одного года пройти повышение квалификации в объеме не менее 72 часов с |  |
| последующим обучением по накопительной системе в межаттестационный период        |  |
|                                                                                  |  |
|                                                                                  |  |

Проверка готовности экспертного заключения к печати

1. Убедитесь, что экспертное заключение готово к печати. В области проверки заполнения данных (расположенного в нижней части листа «ЭЗ») должна появиться надпись «Экспертное заключение готово к печати» (см. рис.5).

| ЭЗ не готово к печати                       |                                                                                                    |
|---------------------------------------------|----------------------------------------------------------------------------------------------------|
| Фамилия, имя, отчество +                    |                                                                                                    |
| Место работы +                              | Энопортное замлюнонно ГОТОРО и понати                                                                                                    |
| <u>Должность</u> +                          | Экспертное заключение готово к печати                                                                                                    |
| Муниципальное образование +                 | Фамилия, имя, отчество                                                                                                    |
| Стаж педагогической работы +                | Место работы +                                                                                                    |
| Наличие квалификационной категории +        | Должность +                                                                                                    |
| дата присвоения +                           | Муниципальное образование +                                                                                                    |
| Заявленная квалификационная категория +     | Стаж педагогической работы                                                                                                    |
| Председатель экспертной группы не заполнено | Наличие квалификационной категории                                                                                                    |
| <u>Члены экспертной группы:</u> <u>1)</u> + | дата присвоения +                                                                                                    |
| 2) +                                        | Заявленная квалификационная категория +                                                                                                    |
| 3) +                                        | Председатель экспертной гоуппы                                                                                                    |
| Всего набрано аттестуемым (сумма баллов)    | Члены экспертной группы: 1) +                                                                                                    |
|                                             | 2)                                                                                                    |
|                                             | 3)                                                                                                    |
| вернуться на лист 'общие сведения'          |                                                                                                    |
|                                             | Всего наорано аттестуемым (сумма оаллов)                                                                                                    |
| в начало экспертного заключения             |                                                                                                    |
|                                             | вернуться на лист 'общие сведения'                                                                                                    |
|                                             | в начало Экспертного заключения                                                                                                    |
|                                             | <u>Печать Э</u> З: меню Файл-Печать или комбинация клавиш CTRL+P.<br>Рекомендуется перед печатью выполнить Предварительный просмотр<br>(меню Файл) |

Рис. 5

2. Перед выводом экспертного заключения на печать следует выполнить

предварительный просмотр 🚨 и убедиться в размещении всех столбцов

экспертного заключения на странице по ширине листа (см. рис. 6).

|                | на уч                                                            | нтеля основно<br>сучетом резу<br>н                                                        | Эксп<br>й н старш<br>льтатов го<br>еднного го                          | ертное заклн<br>ей ступенн средя<br>сударственной н<br>сударственного:                           | очение<br>tero полного об<br>тоговой аттест<br>экзамена (ЕГЭ) | шего образован<br>гации (ГИА)<br>)                | REA                              |
|----------------|------------------------------------------------------------------|-------------------------------------------------------------------------------------------|------------------------------------------------------------------------|--------------------------------------------------------------------------------------------------|---------------------------------------------------------------|---------------------------------------------------|----------------------------------|
| 064            | ие сведен                                                        | ия обаттестуе                                                                             | мом педал                                                              | огическом работ                                                                                  | нике:                                                         |                                                   |                                  |
| Фз<br>1        | 02.720, 2003,                                                    | отчество                                                                                  | Иванов И                                                               | ван Иванович                                                                                     |                                                               |                                                   |                                  |
| 200            | 110 panonai                                                      | средняя об                                                                                | вное оюдк<br>цеобразов                                                 | ательная школа                                                                                   | Ne 2                                                          | даниа запрудн                                     | енскан                           |
| Дол            | UNE OCTO                                                         | учитель рус                                                                               | CKOLO BRP                                                              | а и литературы                                                                                   |                                                               |                                                   |                                  |
| Mya            | NUN SIBRO                                                        | е образование                                                                             |                                                                        | Талдом                                                                                           | юкий муници                                                   | пальный райо                                      | H                                |
| C 12           | # I GRAFOF #                                                     | есхой работы                                                                              | 3                                                                      | года                                                                                             |                                                               |                                                   |                                  |
| Jan            | LIGHTLE XEE                                                      | тиф ихациони ат х                                                                         | 279700XX                                                               | первая                                                                                           |                                                               | e upe vevdi sa                                    |                                  |
| 1.<br>•        | Первая и<br>владеот со<br>практическ<br>владеот со<br>практическ | выс шая квали<br>аременным обра<br>ой професскон ап<br>аременным обра<br>ой професскон ап | Фикацион<br>азовательны<br>зыкой деятел<br>азовательны<br>зыкой деятел | ная категория мо<br>ни технологилии и<br>вмости (п. 30);<br>ни технологилии и<br>вмости (п. 31). | хжет быть уста<br>методихани и м<br>методихани и м            | новлена педаг<br>фективно приме<br>фективно приме | огически<br>клютих в<br>клютих в |
|                |                                                                  | Нахраниет                                                                                 | ехи ологии/                                                            | методики                                                                                         |                                                               | Количество ба<br>не белее 100 баллое              | an co<br>sa edwa                 |
| N2<br>n/h      |                                                                  | (Пладеет соврем                                                                           | енными ебре<br>налис /шени                                             | Delamane Necks                                                                                   | He                                                            | Применяет                                         | Carro                            |
|                |                                                                  | u addermuer                                                                               | ална глата<br>а применяат                                              | 1 SET & 3'23.77)                                                                                 | In passion                                                    | NET MENENTH                                       | H (10.15)                        |
|                |                                                                  | en Tywere                                                                                 | evie I u II pu                                                         | oscone 2                                                                                         | 0                                                             | 50 - 50                                           | 60 - 50                          |
|                |                                                                  |                                                                                           |                                                                        |                                                                                                  |                                                               |                                                   |                                  |
| 1              |                                                                  |                                                                                           |                                                                        |                                                                                                  |                                                               |                                                   |                                  |
| 2              |                                                                  |                                                                                           |                                                                        |                                                                                                  |                                                               |                                                   |                                  |
| 2.             |                                                                  |                                                                                           |                                                                        |                                                                                                  |                                                               |                                                   |                                  |
| 2.             |                                                                  |                                                                                           |                                                                        |                                                                                                  |                                                               |                                                   |                                  |
| 1. 2. 3. 4. 5. |                                                                  |                                                                                           |                                                                        |                                                                                                  |                                                               |                                                   |                                  |

Рис. 6

В противном случае, следует выполнить настройку печати, используя команду меню Файл - Параметры страницы.

| Параметры страницы                                                                                                    | × |
|----------------------------------------------------------------------------------------------------|---|
| Страница Поля Колонтитулы Лист                                                                                                    |   |
| Ориентация<br>А <sup>©</sup> к <u>н</u> ижная А <sup>©</sup> <u>а</u> льбомная                                                      |   |
| Масштаб                                                                                                    |   |
| <ul> <li>разместить не более чем на:</li> <li>тр. в ширину и</li> <li>стр. в высоту</li> </ul>                                      |   |
| Размер бумаги:       А4         Качество печати:       600 точек на дюйм         Номер первой страницы:       Авто         Свойства |   |
| ОК Отмена                                                                                                    |   |

На вкладке «Страница» в окне «Параметры страницы» в области «Масштаб» следует выполнить настройки согласно выделенной области на рисунке.

3. Произвести печать листа «ЭЗ» с помощью команды меню Файл – Печать или кнопки 🖼.

Внимание! Лист «Общие сведения» на печать не выводится.

 Сохранить документ с помощью команды меню Файл - Сохранить как. В открывшемся окне указать имя документа, например, «ЭЗ\_Иванов\_И.И. учитель\_русского\_языка\_и\_литературы».